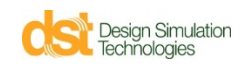

## **Esempio** – Ottimizzare la disposizione di una molla

Basato sul motore HEEDS (Hierarchical Evolutionary Engineering Design System della Red Cedar Technology, Inc.), la funzionalità di ottimizzazione estende le possibilità di analisi cinetodinamica e agli elementi finiti di SimWise (<u>www.simwise4d.it</u>), consentendo all'utente di trovare i valori migliori delle variabili di progetto in funzione degli obbiettivi desiderati.

Le variabili di progetto possono essere qualunque parametro con dei limiti della simulazione in SimWise, come costanti elastiche, riferimenti di coordinate, posizione di corpi, lunghezza di corde o rigidità di un vincolo.

Gli obbiettivi sono i traguardi desiderati che possono essere qualsiasi risultato della simulazione, come coppia di un motore, tensione in un attuatore, posizione, velocità o accelerazione.

L'ottimizzazione aggiusta quindi automaticamente i parametri tra i limiti concessi per raggiungere la funzione obbiettivo richiesta.

Si propone un semplicissimo esercizio – con una sola variabile, ma ovviamente potrebbero essere più di una – per mostrare le possibilità del motore di ottimizzazione predetto.

Si voglia ad esempio ottimizzare la collocazione della molla (posizione dell'estremo destro variabile da 80 a 180 mm in quota come in disegno) in modo che la coppia massima espressa dal motore sia inferiore o uguale a 5000 N-mm per una certa legge di velocità (es: 60 rpm)

Il nostro obbiettivo (Goal) sarà quindi minimizzare il valore massimo della coppia, il nostro vincolo (Constraint) far sì che tale coppia non superi i 5000 N-mm, la nostra variabile di progetto (Design Variable) la quota di fissaggio della molla a destra (tra 80 e 180mm).

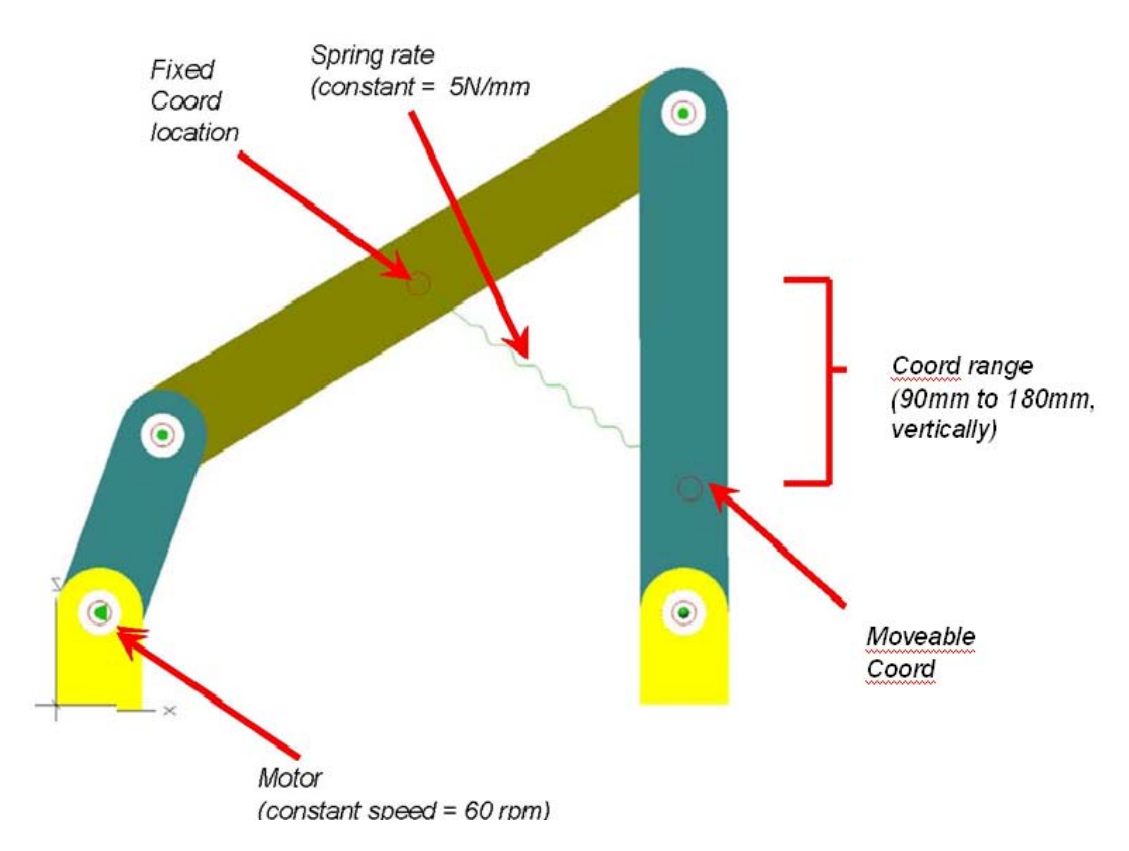

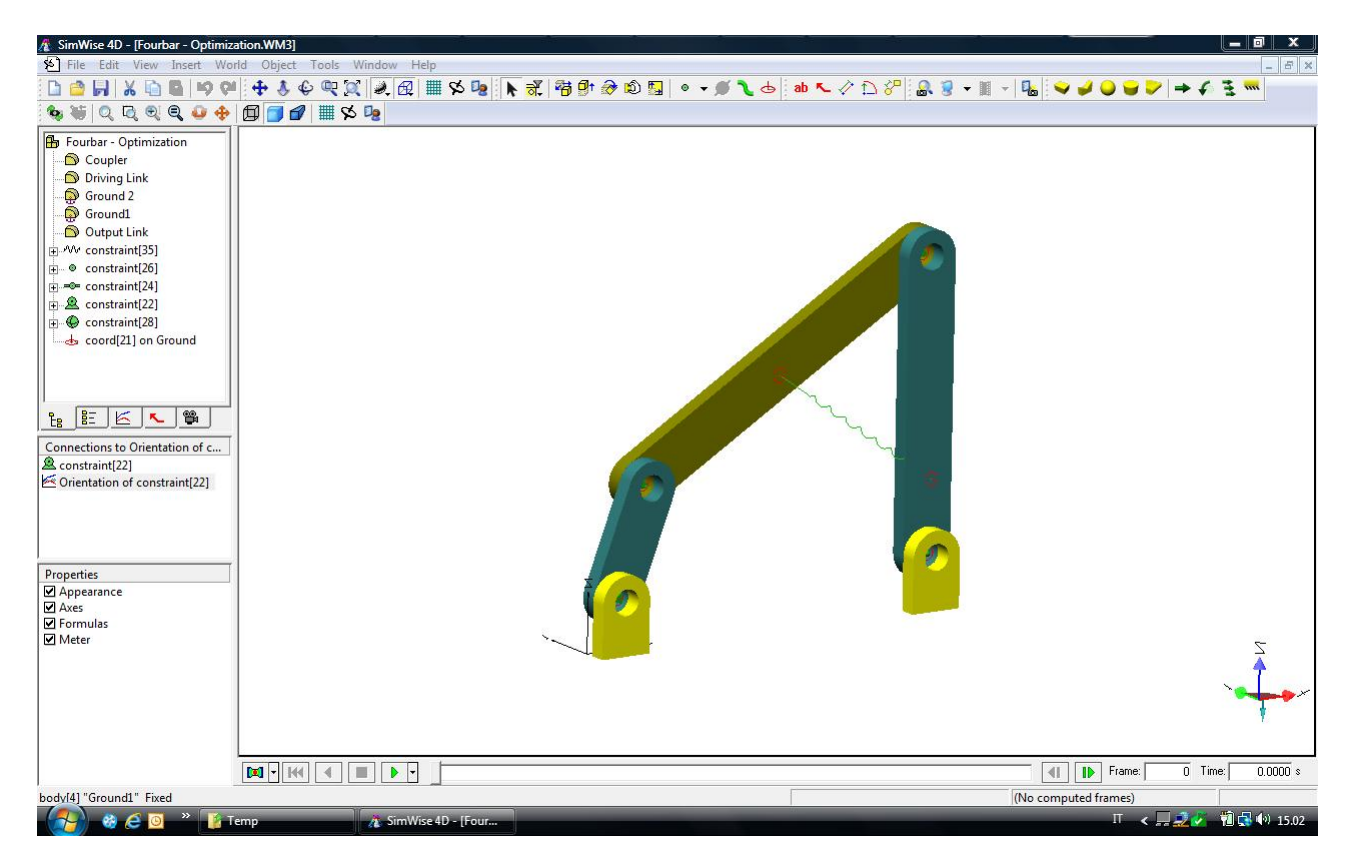

1. Aprire il file Fourbar-Optimization.wm3

| A SimWise 4D - [Fourbar - Optim                                                                                                    | ization.WM3]                                           | aals Window Holp                                                                                                  |                      | 5-83<br>                    |             |                  | 240      |                      |             |           |                |
|----------------------------------------------------------------------------------------------------|--------------------------------------------------------|----------------------------------------------------------------------------------------------------|----------------------|-----------------------------|-------------|------------------|----------|----------------------|-------------|-----------|----------------|
|                                                                                                    | ∭                                                      |                                                                                                    | 05                   | a 🕅 🖓                       | 🤿 🛍 🗖 🖉     | • • • <b>1</b> a | ab 🔨 🖉 🏠 | 2 <sup>1</sup> Q 7 + | 🖩 🗸 🔂       |           | £ 3 m          |
|                                                                                                    |                                                        |                                                                                                    | - •                  |                             |             |                  | • •      | V                    | 944 W . • • |           | • •            |
| Name         Type           Image: Constraint[22]         Meter           Image: Orientation of         Meter           Image: Orientation of         Meter           Image: Orientation of         Parameter | ID 6<br>29<br>36                                       |                                                                                                    |                      |                             |             |                  |          |                      |             |           |                |
| Optimization Manager                                                                                                    |                                                        |                                                                                                    |                      |                             |             |                  | 8        |                      |             |           |                |
|                                                                                                    | Design Var                                             | iables                                                                                                    |                      |                             |             |                  |          |                      |             |           |                |
| Settings                                                                                                    | Select the parameters to use with design optimization. |                                                                                                    |                      |                             |             |                  |          |                      |             |           |                |
| Design Table                                                                                                    | Parameter                                              | Туре                                                                                                    | Min                  | Value                       | Max         |                  |          |                      |             |           |                |
|                                                                                                    |                                                        | Properties of input[3     Appearance Paramete     Continuous Value                                                | 16] (Parameter)<br>r | Units: mm                   | <u>?×</u>   |                  |          | 6                    |             |           |                |
|                                                                                                    | Select All                                             | Current value:         90.0000         mm         Steps:           Min:         90.0000         mm         Steps: | :                    | Б                           | dit         |                  |          |                      |             |           |                |
|                                                                                                    | Optimize                                               | Max:<br>C Discrete Values<br>Current value:                                                                       | 180.0000 mm          | <b>J90</b><br>Define Values |             | Close H          |          |                      |             |           | Ž              |
|                                                                                                    |                                                        |                                                                                                    | Close                | Applica                     | ?           |                  |          |                      |             |           | ~ <b>~</b>     |
|                                                                                                    |                                                        | I- I+4                                                                                                    | • •                  |                             |             |                  |          |                      |             | Frame: 0  | Time: 0.0000 s |
| input[36] (Parameter)                                                                                                    |                                                        |                                                                                                    |                      |                             |             |                  |          |                      | (No compute | d frames) |                |
| 🔗 🧶 🧕 » 👔                                                                                                    | Temp                                                   | 🔏 SimWise 4                                                                                                    | D - [Four            | 🐧 Immagine                  | 2.jpg - Pai |                  | _        | _                    |             | П < 🗐 🗾   | 🗸 📲 🛃 🕼 15.05  |

2. Il parametro (Input[36]) definisce il limite inferiore e superiore dell'attacco a destra della molla e viene inserito come Design Variable nella finestra dell'Optimization Manager

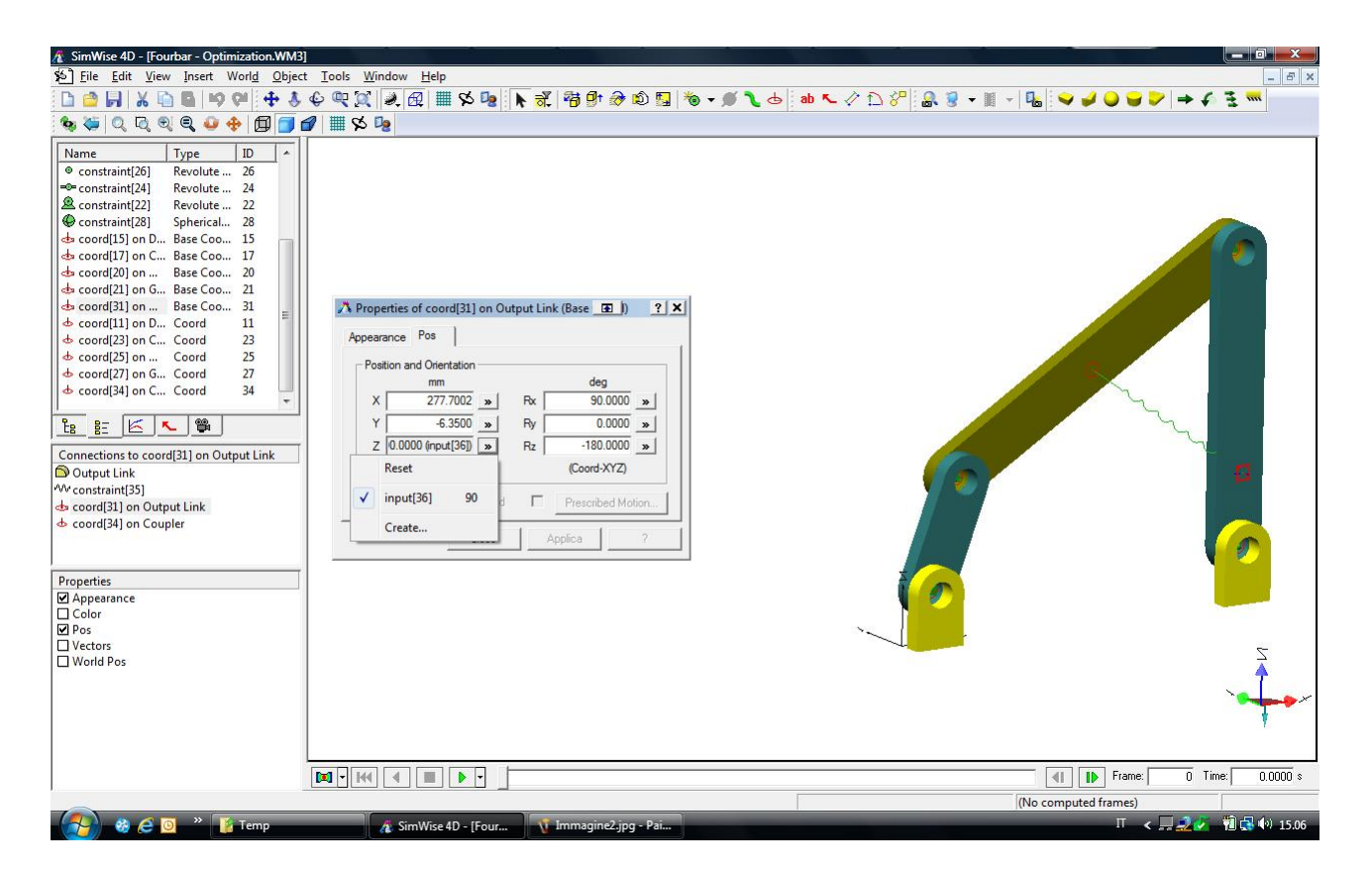

3. La quota Z per la coord[31] che stabilisce l'attacco a destra della molla è definita usando il parametro (Input[36])

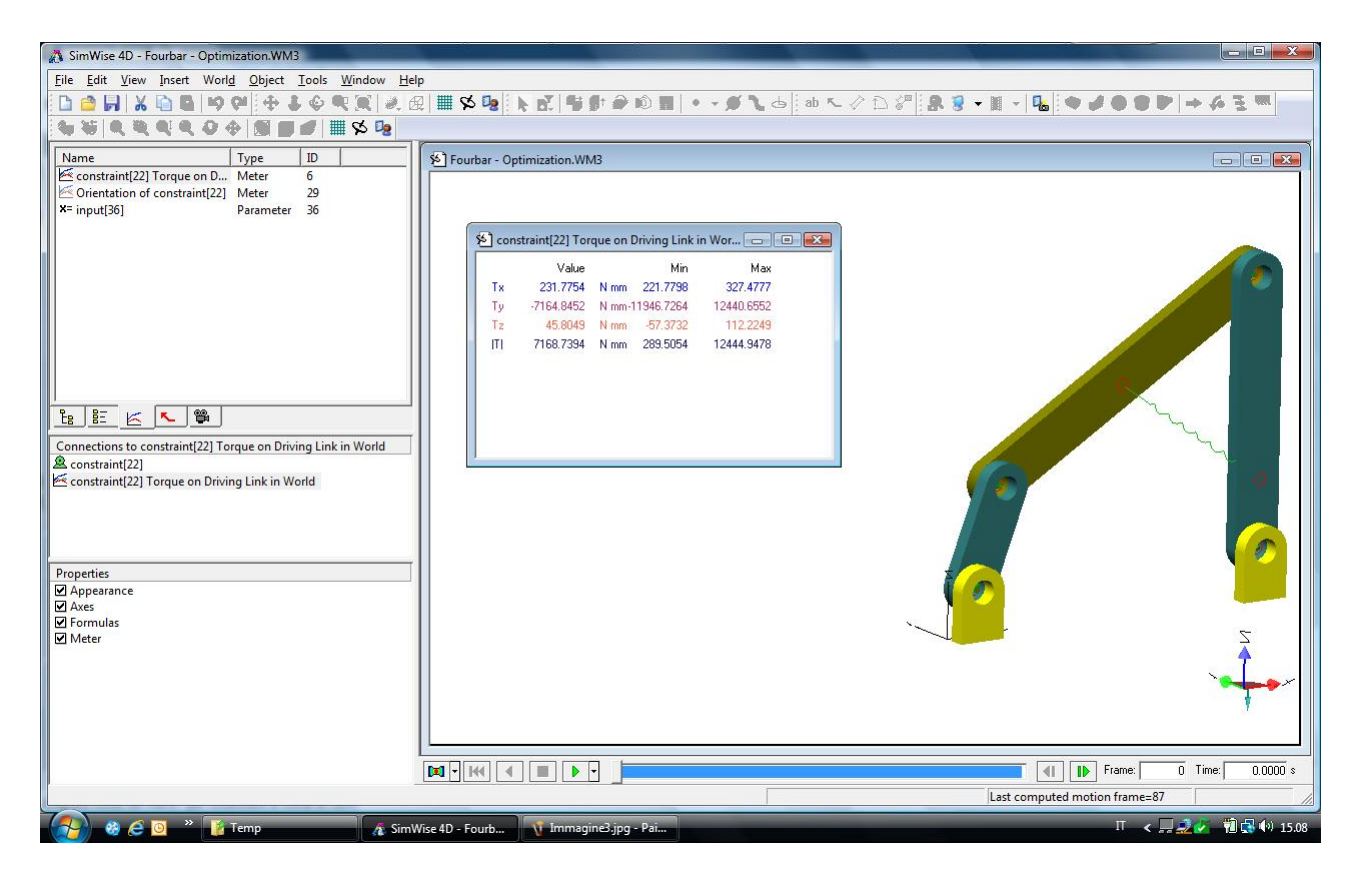

4. Il classico meter rileva la coppia del motore

| 💦 SimWise 4D - Fourbar - Optin                                       | nization.WM3                                                           |                                                             |                                  |          |           |       |                      |
|----------------------------------------------------------------------|------------------------------------------------------------------------|-------------------------------------------------------------|----------------------------------|----------|-----------|-------|----------------------|
| Eile Edit View Insert World Object Tools Window Help                 |                                                                        |                                                             |                                  |          |           |       |                      |
| □ ✿ ♬ 肽 집 집 ♥ ♥ ♣ \$ \$ \$ \$ \$ \$ \$ \$ \$ \$ \$ \$ \$ \$ \$ \$ \$ |                                                                        |                                                             |                                  |          |           |       |                      |
| 🍬 🌤 🔍 ସ୍ ର୍ ର୍ 🥹                                                     | 🔶 🗊 🗊 🕼 🗮 😒 💁 🔜                                                        |                                                             |                                  |          |           |       |                      |
| 🔒 Fourbar - Optimization                                             | S Fourbar - Optimization.WM3                                           |                                                             |                                  |          |           |       |                      |
| Coupler                                                              |                                                                        |                                                             |                                  |          |           |       |                      |
| Ground 2                                                             |                                                                        |                                                             |                                  |          |           |       |                      |
| Ground1                                                              |                                                                        |                                                             |                                  |          |           |       |                      |
| Output Link                                                          |                                                                        |                                                             |                                  |          |           | 0     | a 🥢 🚺                |
| E Variables                                                          | 0 1 10 11                                                              |                                                             |                                  |          | _         |       |                      |
| Goals                                                                | Goal and Constraint                                                    | S                                                           |                                  |          |           |       |                      |
| Ettings                                                              | Select the meter(s) to use as an ol to use either the minimum or the m | bjective. At least one object<br>aximum value from the simu | ive is required. Choo<br>lation. | se       |           |       |                      |
| Plot                                                                 | Meter                                                                  | Fomula                                                      | Value                            | Туре     |           |       |                      |
| te l                                                                 | constraint[22] Torque on Driving                                       | Ш                                                           | Maximum                          | Minimize |           |       |                      |
| Conne                                                                | Add Objective Delete                                                   |                                                             |                                  |          |           |       |                      |
| a con                                                                |                                                                        |                                                             |                                  |          |           |       |                      |
| E com                                                                | maximum value from the simulation                                      | aints. Choose to use either<br>1.                           | the minimum or the               |          |           |       |                      |
|                                                                      | Meter                                                                  | Formula                                                     | Value                            | Туре     | Limit     | Units |                      |
|                                                                      | constraint[22] Torque on Driving                                       | M                                                           | Maximum                          | <=       | 5000.0000 | Nmm   |                      |
| Proper<br>P Apr                                                      |                                                                        |                                                             |                                  |          |           |       |                      |
| ✓ Axe<br>✓ For                                                       |                                                                        |                                                             |                                  |          |           |       |                      |
| 🗹 Met                                                                |                                                                        |                                                             |                                  |          |           |       |                      |
|                                                                      | Add Constraint Delete                                                  |                                                             |                                  |          |           |       |                      |
|                                                                      | Optimize                                                               |                                                             |                                  |          | Close     | Help  | •                    |
|                                                                      |                                                                        |                                                             |                                  | _        | _         |       |                      |
|                                                                      |                                                                        |                                                             |                                  |          |           |       | Time:                |
|                                                                      |                                                                        |                                                             |                                  |          |           |       | (No computed framer) |
|                                                                      | -                                                                      |                                                             |                                  |          |           |       |                      |
| 🏹 🎯 🕒 🖉 👔                                                            | Temp 🔥 SimW                                                            | ise 4D - Fourb 🐧                                            | Immagine4.jpg - F                | ai       |           |       | II. < 🚚 🗾 🐼 📢 15.09  |

5. Si definiscono Goals e Constraints nella finestra dell'Optimization Manager

| SimWise 4D - Fourbar - Optimization.WM3                                         |                                     |            | - • ×                                 |  |  |  |  |
|---------------------------------------------------------------------------------|-------------------------------------|------------|---------------------------------------|--|--|--|--|
| Eile Edit View Insert World Object Iools Window Help                            |                                     |            |                                       |  |  |  |  |
| ▌D ✿ 뭐 X D & ♥♥♥ ♣ \$ \$ \$\$\$\$\$\$\$\$\$\$\$\$\$\$\$\$\$\$\$\$\$\$\$\$\$\$\$ |                                     |            |                                       |  |  |  |  |
| 🗞 🍯 ଠ୍ ଘ୍ ଷ୍ 🍳 🌢 🕀 🗊 🗊 🕼 🗮 🌣 🕼                                                  |                                     |            |                                       |  |  |  |  |
| 🔒 Fourbar - Optimization                                                        | Fourbar - Optimization.WM3          |            |                                       |  |  |  |  |
| Coupler                                                                         |                                     |            |                                       |  |  |  |  |
| Ground 2                                                                        |                                     |            |                                       |  |  |  |  |
| Ground1                                                                         |                                     |            |                                       |  |  |  |  |
| Output Link                                                                     | 111                                 |            |                                       |  |  |  |  |
| Optimization Manager                                                            |                                     |            |                                       |  |  |  |  |
| Goals Study Options                                                             |                                     |            |                                       |  |  |  |  |
| E Summary                                                                       |                                     |            |                                       |  |  |  |  |
| Number of design evaluations                                                    | : [50                               |            |                                       |  |  |  |  |
| - Run Control - for each desig                                                  | n evaluation                        |            |                                       |  |  |  |  |
| I✓ Simulate Motion                                                              | C Frames                            |            |                                       |  |  |  |  |
| Stop after                                                                      | 1.0000  • Seconds                   |            |                                       |  |  |  |  |
| Animate motion si                                                               | mulation                            |            |                                       |  |  |  |  |
| con                                                                             |                                     | - //       |                                       |  |  |  |  |
|                                                                                 |                                     |            |                                       |  |  |  |  |
|                                                                                 |                                     |            |                                       |  |  |  |  |
|                                                                                 |                                     |            |                                       |  |  |  |  |
|                                                                                 |                                     |            |                                       |  |  |  |  |
| ₩ Axe                                                                           |                                     |            |                                       |  |  |  |  |
| ✓ Fon                                                                           |                                     |            | Z                                     |  |  |  |  |
|                                                                                 |                                     |            | · · · · · · · · · · · · · · · · · · · |  |  |  |  |
|                                                                                 |                                     |            | * <b>***</b> **                       |  |  |  |  |
| Optimize                                                                        |                                     | Close Help | *                                     |  |  |  |  |
|                                                                                 | 1                                   |            |                                       |  |  |  |  |
|                                                                                 |                                     |            | IN Frame: Time:                       |  |  |  |  |
|                                                                                 |                                     |            | No computed frames)                   |  |  |  |  |
|                                                                                 |                                     |            |                                       |  |  |  |  |
| 🔰 🦉 😂 🛄 👘 📔 Temp 🦽 🔏 Sin                                                        | Wise 4D - Fourb Immagineک.jpg - Pai |            | 11 < 🚅 📈 YU 🐼 🗤 15.10                 |  |  |  |  |

6. Ci si limita all'esame di 50 soluzioni

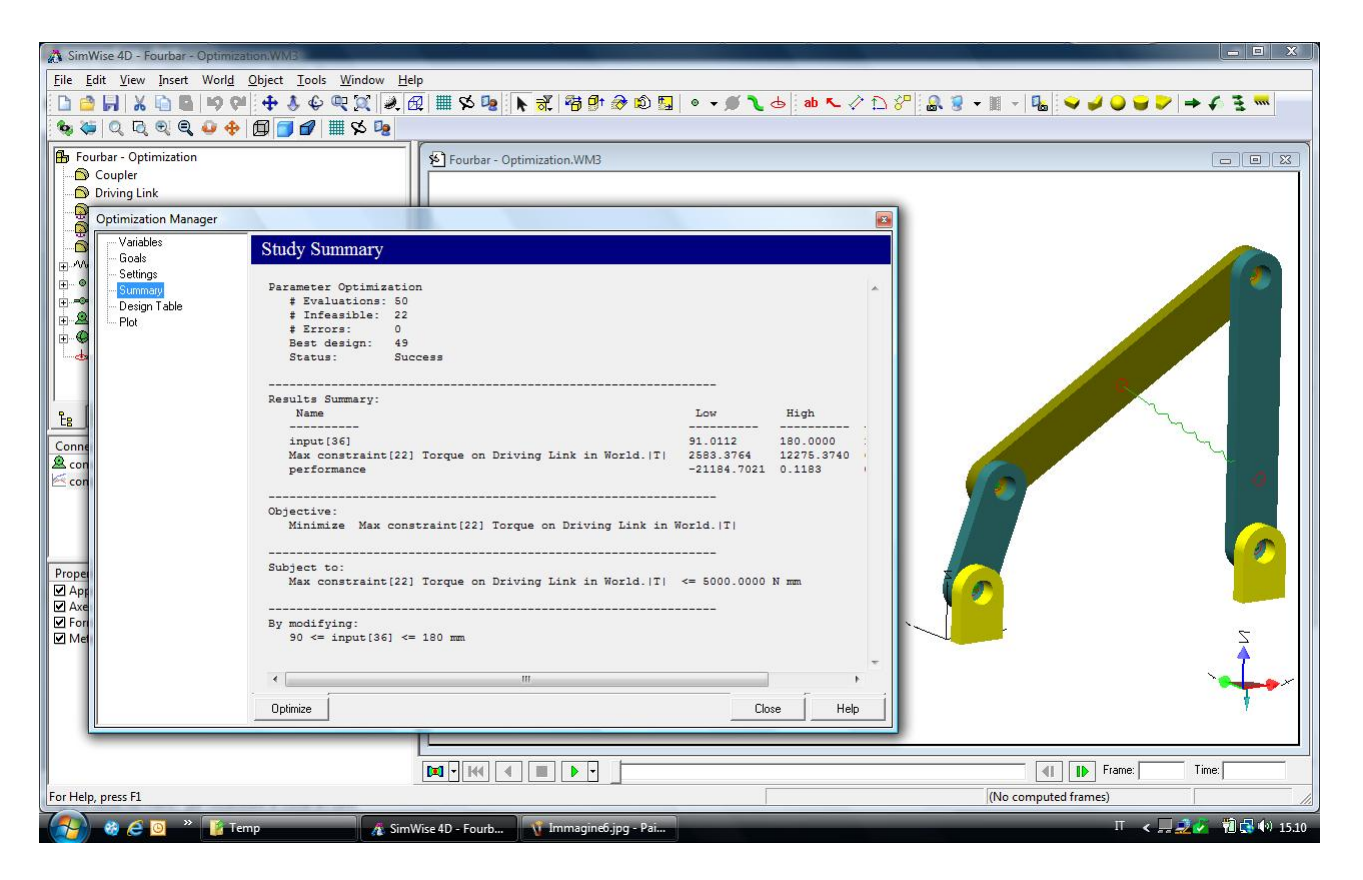

7. Sommario del progetto steso automaticamente dal software. Cliccare in Optimize.

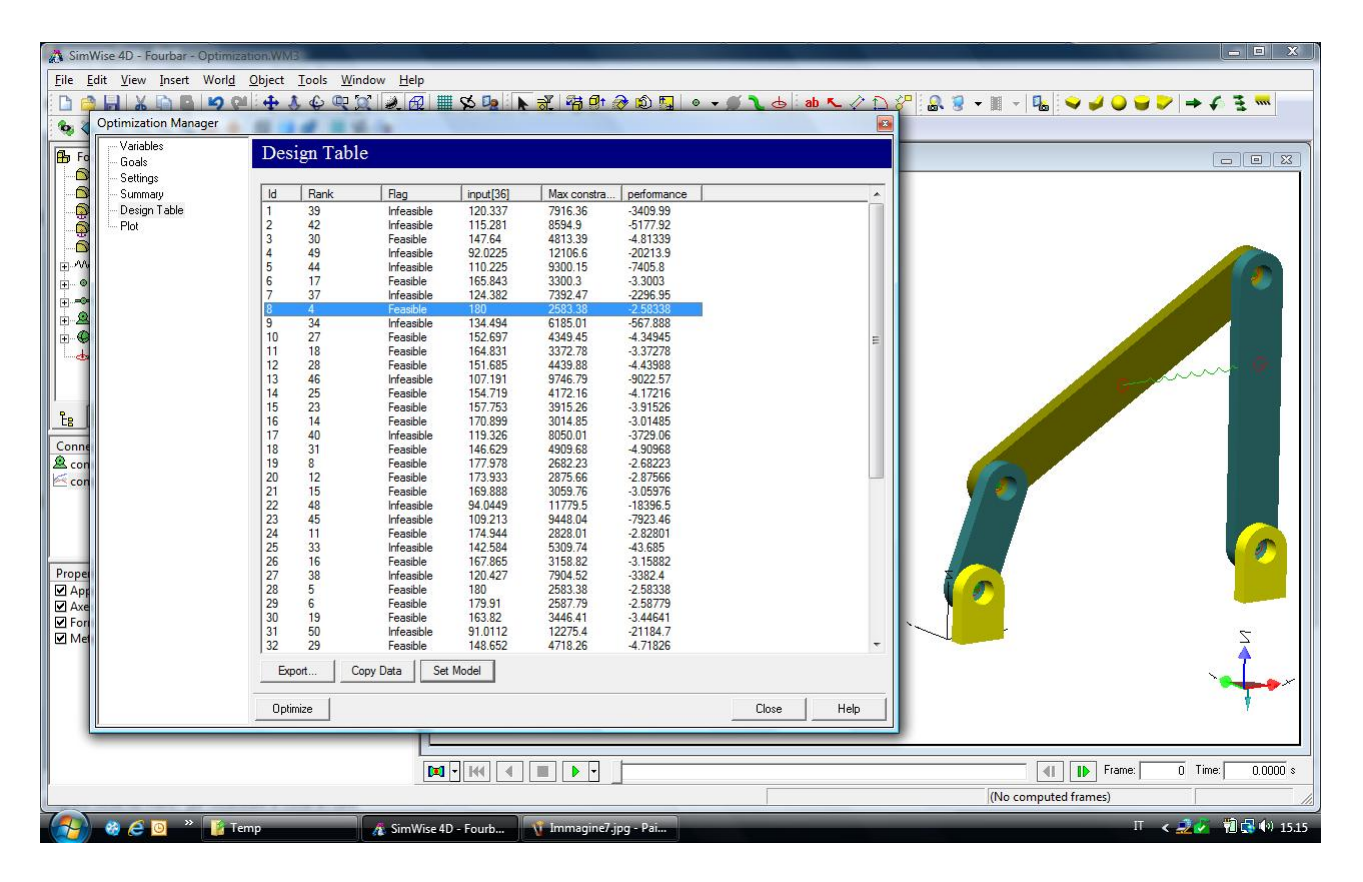

8. Esame delle 50 soluzioni: il punteggio (Rank) è tanto migliore quanto più basso, e tra le prime la soluzione fattibile (feasible/infeasible) è quella indicata in blu. Cliccando in Set Model il modello viene aggiornato con il risultato (posizione cercata della molla)

| 🔉 SimWise 4D - Fourbar - Optimiza                                                                                                    | tion:WM3                                                                                                    |                                                                                                    |                      |  |  |  |  |
|----------------------------------------------------------------------------------------------------|----------------------------------------------------------------------------------------------------|----------------------------------------------------------------------------------------------------|----------------------|--|--|--|--|
| Eile Edit View Insert World Object Iools Window Help                                                                                                    |                                                                                                    |                                                                                                    |                      |  |  |  |  |
| □ ✿ 뭐 ★ ₲ ◙ !♥ ♥ ♥ ★ ♥ ♥ ♡ ▶ ♬ ♥ ♥ ♥ ▶ ♬ ♥ ♥ ♥ ♥ ♥ ● ● ● ● ● ● ● ● ● ● ● ● ● ●                                                                                                    |                                                                                                    |                                                                                                    |                      |  |  |  |  |
| Optimization Manager                                                                                                    | 8 34 84.5                                                                                                    |                                                                                                    |                      |  |  |  |  |
| Fo Variables                                                                                                    | Design Plots                                                                                                    |                                                                                                    |                      |  |  |  |  |
| Brope<br>Conne<br>Conne<br>C | Vesign Plots         Parameters         Input[36]         Max constraint[22] Tonque o         performance         XAvis data:         Design I         Vesita fragment         Infeesible         Error | 5000<br>4000<br>4000 |                      |  |  |  |  |
|                                                                                                    |                                                                                                    |                                                                                                    |                      |  |  |  |  |
|                                                                                                    |                                                                                                    |                                                                                                    |                      |  |  |  |  |
|                                                                                                    |                                                                                                    |                                                                                                    |                      |  |  |  |  |
|                                                                                                    |                                                                                                    |                                                                                                    | (No computed frames) |  |  |  |  |
|                                                                                                    |                                                                                                    |                                                                                                    |                      |  |  |  |  |
| - 🏹 🍪 🖉 🧕 🦈 👔 Tei                                                                                                    | mp 🥂 SimW                                                                                                    | ise 4D - Fourb 🐴 Immagine8.jpg - Pai                                                                                                    | IT < 🗾 🖉 📢 15.16     |  |  |  |  |

9. Diagramma di convergenza dell'analisi che ha consentito di trovare la quota migliore di attacco a destra della molla affinchè la coppia erogata dal motore sia minore o uguale a 5000 N-mm

Ulteriori dettagli in <u>www.simwise4d.it</u>

Vuoi scoprire le potenzialità del SimWise 4D con problemi di cinetodinamica e analisi agli elementi finiti? Chiamaci per una dimostrazione!

Lista Studio srl <u>www.lista.it</u> tel. 0445,382056 Borgo Belvigo 33 36016 Thiene Vi